## Go To Settings

| LAST NIGHTIN<br>Solo<br>In-theater movies. At home.<br>prime video   CINEMA<br>Learn More |                               |                                       |                        |              |  |
|-------------------------------------------------------------------------------------------|-------------------------------|---------------------------------------|------------------------|--------------|--|
| Home Find                                                                                 | I Live NE                     | TFLIX primevideo                      | V IMDb TV 🖸 YouTub     | news Br of   |  |
| Notifications                                                                             | Account & Profile<br>Settings | (((°)                                 | ्र<br>Display & Sounds | Applications |  |
|                                                                                           |                               | i i i i i i i i i i i i i i i i i i i | 0                      |              |  |

Then go to "My Fire TV"

| Home Find        | d Live NE                              | ETFLIX prime video                 | V IMDb TV 🖾 YouTub     | e news 睅 🏟                          |
|------------------|----------------------------------------|------------------------------------|------------------------|-------------------------------------|
| Notifications    | Account & Profile<br>Settings          | (((c)<br>Network                   | ्र<br>Display & Sounds | Applications                        |
| Equipment        | (A)<br>Live TV                         | Controllers & Bluetooth<br>Devices | Alexa                  | - <u>→</u> →-<br>→→-<br>Preferences |
| ے۔<br>My Fire TV | للل الله الله الله الله الله الله الله | ?<br>Help                          |                        |                                     |

Then, go to Developer Options. If you cannot see Developer Options, click on "About" and keep blindly clicking for 6-7 times and Developer Options will appear

|        | DEVICE                    |                                             |
|--------|---------------------------|---------------------------------------------|
|        | About                     |                                             |
|        | Developer options         | Enable ADB connections over<br>the network. |
|        | Legal & Compliance        |                                             |
| Device | Sleep                     |                                             |
|        | Restart                   |                                             |
|        | Reset to Factory Defaults |                                             |
|        |                           |                                             |

And set **both** entries to ON, as below

| •<br>Device | DEVELOPER OPTIONS<br>ADB debugging<br>ON<br>Apps from Unknown Sources<br>ON | Turn on to enable ADB<br>connections over the<br>network.<br>Warning: This will allow<br>anyone on your network to<br>install applications from<br>untrusted sources. |
|-------------|-----------------------------------------------------------------------------|----------------------------------------------------------------------------------------------------|
|-------------|-----------------------------------------------------------------------------|----------------------------------------------------------------------------------------------------|

Press the HOME button to exit to Home Screen

## Go to Find, and then Search

| Home Find             | d Live NE       | TFLIX prime video ¢t | V IMDb TV 🛛 YouTub | e news 📴 🔅    |
|-----------------------|-----------------|----------------------|--------------------|---------------|
| Legisland             | Library         | Free                 | Movies             | Appstore      |
| TV Shows              | Kids and Family | Sports               | Action Movies      | Horror Movies |
| ECOMMENDED CATEGORIES |                 |                      |                    |               |
| Comedy Movies         | Westerns        | Documentaries        | Drama              | Sci-Fi        |
| Thrillers             | Cartoons        | Romantic Comedies    | War Movies         | Cooking Shows |

Type in "D", then go down and select Downloader

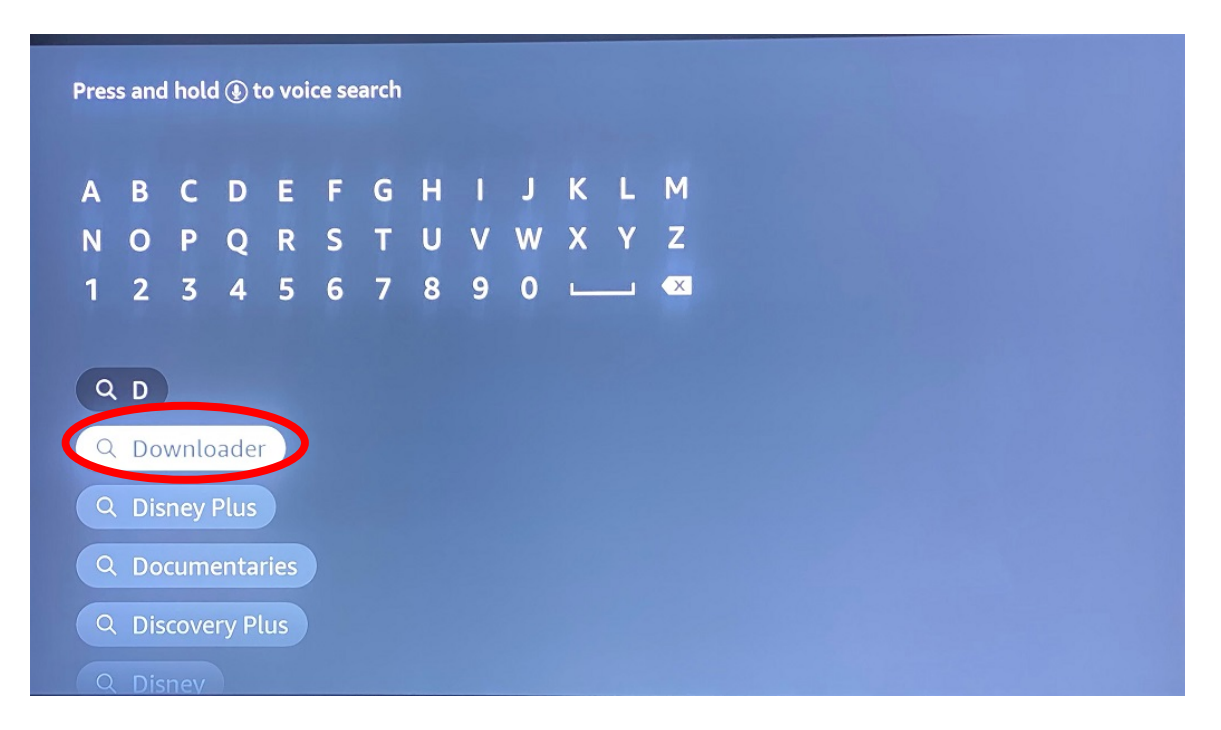

In the following screen, selet "Download", or "Get" and when it is ready, select "Open"

| Downloader                                                                                                    |                                                                                          | Sprie |
|----------------------------------------------------------------------------------------------------|------------------------------------------------------------------------------------------|-------|
| **** (498668) Guidance Suggested In-App<br>Downloader allows Amazon Fire TV, Fire TV Stick, ar<br>Edition talevision owners to easily download files fr<br>onto their device. You can enter a URL which direct<br>or who an use the built-in web browser to download | Parchasing<br>nd Fire TV Go<br>om the internet<br>by points to a file,<br>d files from 📼 | ogle  |
| Developer: AFTVnews.com<br>Works With: Fire TV Remote, Game Controller<br>Supported Languages: English, German                                                                                                    |                                                                                          |       |
|                                                                                                    |                                                                                          |       |
| CUSTOMERS ALSO BOUGHT                                                                                                    | TRA DE                                                                                   |       |

## When prompted, select "Allow"

| Home                             | Downloader 上 by 🛎 AFTVnews.com                                                                                                    |
|----------------------------------|----------------------------------------------------------------------------------------------------|
| Browser                          | Quick Start Guide                                                                                                    |
| Files<br>Favorites               | <ul> <li>Home: Download files by entering URL on Home screen</li> <li>Browser: Load and browse webpages.</li> <li>Files: Open and delete downloaded files.</li> <li>Favorites: Save and manage frequently visited URLs.</li> <li>Settings: Set browser and downloading options.</li> <li>Help: Detailed user manual for all features &amp; options.</li> <li>Downloader is 100% free and relies on your donations to keep</li> </ul> |
| Allo<br>mer<br>You ci<br>Install | ow <b>Downloader</b> to access photos,<br>dia and files on your device?<br>an change this later in Settings > Applications > Manage<br>ed Applications > Downloader > Permissions.                                                                                                    |

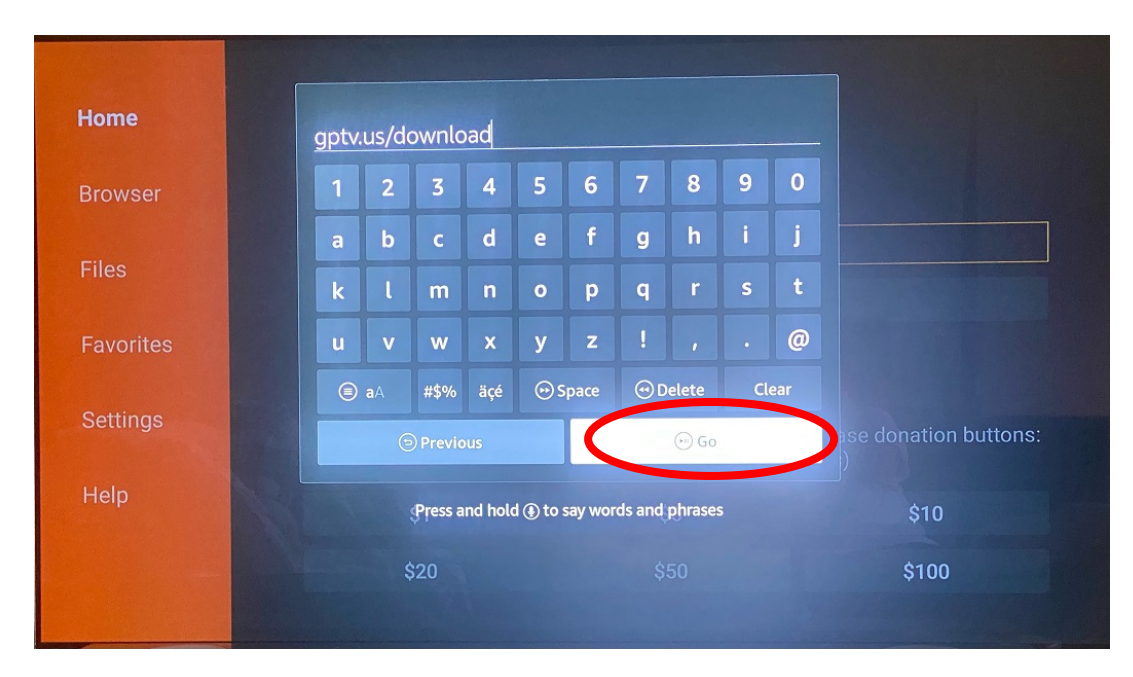

In the "Enter URL" box type in: **gptv.us/download** as below, and then select "Go"

When download is complete, select "Install"

| Home      | http://gptv. |                |     | Go = | - |
|-----------|--------------|----------------|-----|------|---|
| Browser   |              |                |     |      |   |
| Files     | Status       |                |     |      |   |
|           | File down    |                |     |      |   |
| Favorites | /sdcard/D    |                |     |      |   |
| Settings  | Insta        |                | one |      |   |
|           |              |                |     |      |   |
| нер       |              |                |     |      |   |
|           |              |                | 5   |      |   |
|           |              | CANCEL INSTALL |     |      |   |

When installation is complete, select "OPEN"

| http://gptv.           | GR Planet TV   |                                                        | Go ≡                                                                                        |
|------------------------|----------------|--------------------------------------------------------|---------------------------------------------------------------------------------------------|
|                        |                |                                                        |                                                                                             |
| Status                 |                |                                                        |                                                                                             |
| File down<br>/sdcard/D | $\checkmark$   |                                                        |                                                                                             |
| Insta                  | App installed. | one                                                    |                                                                                             |
|                        |                |                                                        |                                                                                             |
|                        | DOLE           | DPEN                                                   |                                                                                             |
|                        | http://gptv.   | http://gptv.   Status   File downi   /sdcard/D   Insta | http://gptv     http://gptv     Status   File down   /sdcard/D   Insta   App installed. one |

## Then select "Close"

|                                                                                                    |                                                                                                   | 🖘 🖬 🖬 1:13                                                     |  |  |  |  |
|----------------------------------------------------------------------------------------------------|---------------------------------------------------------------------------------------------------|----------------------------------------------------------------|--|--|--|--|
| Greetings!                                                                                                    |                                                                                                   |                                                                |  |  |  |  |
| It looks like you are running the application in the first time.<br>If you want to configure the application to run your portal, press "Configure application".<br>If you want to restore settings from a backup, press "Restore setting".<br>If you don't want to configure the application now, press "Close". |                                                                                                   |                                                                |  |  |  |  |
| After you finished configuring th<br>menu.<br>To open the menu press "Menu"<br>If your remote control doesn't ha                                                                                                    | e app you may load your portal<br>key on your remote control.<br>ave a "Menu" key, press and hold | from menu "Profiles" in the main<br>"OK" instead to open menu. |  |  |  |  |
| CONFIGURE APPLICATION                                                                                                    | RESTORE SETTINGS                                                                                  | CLOSE                                                          |  |  |  |  |
|                                                                                                    |                                                                                                   |                                                                |  |  |  |  |

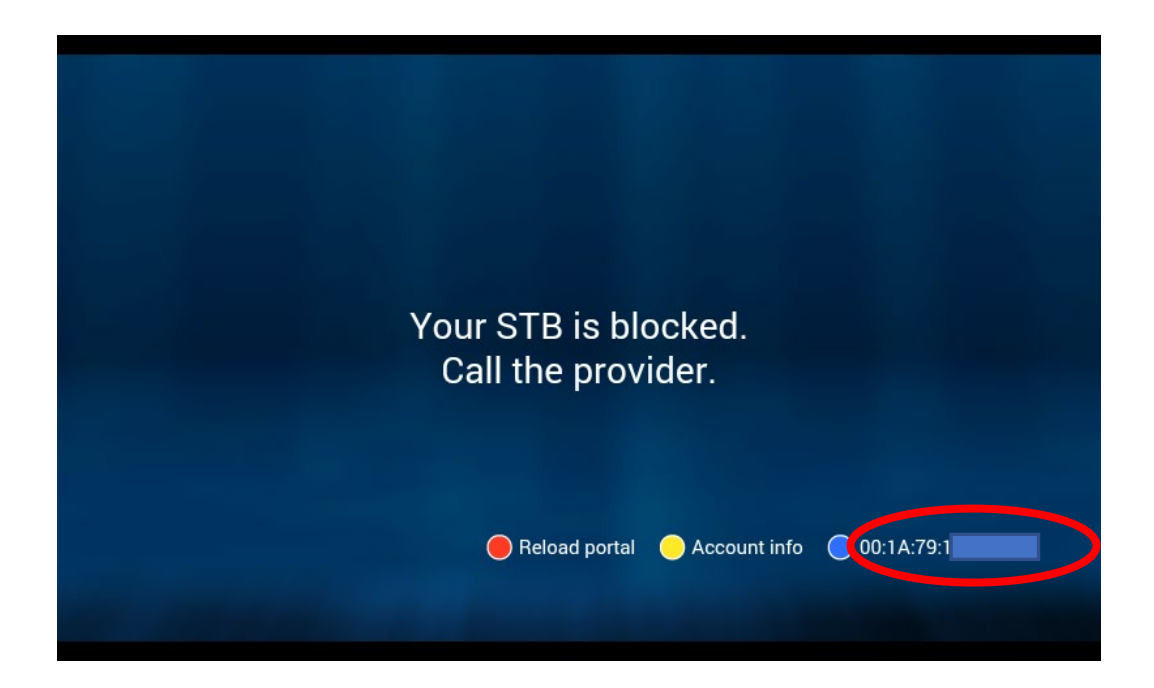

You need to **contact us** and give us the numbers you see at the bottom-right part of your screen, so we can activate the service.

After activation you need to press the MENU button (the one with the 3 lines) on your remote, then go to PROFILE, and click twice, so you can enter the service